## **Client Configuration**

## Access an Office 365 shared mailbox on IOS 11

Choose Settings > Accounts & Passwords Choose Add Account. Choose Other > Add Mail Account.

On the New Account screen, enter the following: Name: the name of the account Email: example@sectiontechnologies.com.au Password: your password Description: description of the account

Choose Next. Make sure that IMAP is selected at the top of the screen.

Incoming Mail Server: Hostname: outlook.office365.com User Name: example@sectiontechnologies.com.au/support (the alias of the shared mailbox) Password: your password (This may have been auto-filled)

Scroll down to the Outgoing Mail Server section and enter the following: Host Name: smtp.office365.com User Name: example@sectiontechnologies.com.au Password: your password

Choose Next and wait for the server to verify your settings. When complete choose Save.

The shared mailbox should now appear within the mail app

Unique solution ID: #1012 Author: James Latter Last update: 2018-08-02 07:40